#### ADESSO LIMITED WARRANTY

ADESSO provides a limited warranty against defects in materials and workmanship for a period of THREE YEARS from the date of original retail purchase.

If you discover a defect, please contact Ingram Micro Tech Support at (800) 999-6004 to arrange for an exchange of the defective keyboard for replacement. All defective returns and exchanges will be handled directly by Ingram Micro during this warranty period.

This warranty does not apply if the product has been damaged by accident, abuse, misuse or improper freight handling. The warranty will not cover products that have been modified without the written permission of Adesso, or if the serial number has been removed or defaced.

### TRADEMARK

Adesso is a trademark of Adesso Inc. All other trademarks and trade names are property of their respective holders.

#### WARNING

Long-term repetitive use of any keyboard could cause injury to user. Adesso recommends users avoid excessive use of this or any keyboard.

## USER GUIDE

# ADESSO

# **Touchpad Keyboard**

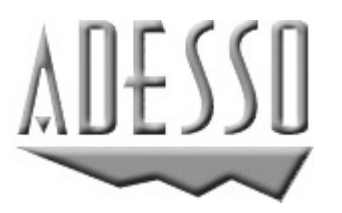

Adesso Inc.

160 Commerce Way Walnut, CA 91789 Phone (909) 839-2929 Fax (909) 839-2930 <u>www.adesso.com</u>

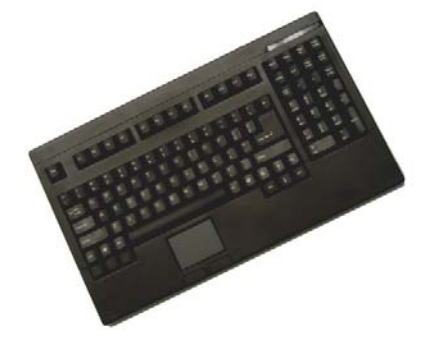

# MODEL: ACK-730PB (SKU: J95980)

## INTRODUCTION

Congratulations on your purchase of an Adesso Mini-Touch keyboard with an integrated touchpad.

#### FEATURES

- Integrated touchpad takes the place of your mouse.
- Glidepoint® Touch Pad centrally positioned for added convenience.
- Low profile tactile keys for quieter typing.
- Membrane key switches provide longer life.
- Lighted LEDs for NUM, CAPS and Scroll Lock

## HARDWARE INSTALLATION

- 1. Make sure that your computer is turned OFF before installing this keyboard or any other hardware device.
- Plug the short keyboard cord (Purple) in the PS/2 keyboard port on the back of your computer. (DO NOT FORCE)
- Plug the short end of the touch pad cord (Green) into an available PS/2 (mouse) port on the back of your computer. (This touch pad will NOT work with a serial adapter, PS/2 only)
- 4. Turn the computer ON. You should be ready to go.

## **DRIVER INSTALLATION**

#### FOR WINDOWS XP, 2000, ME, NT & 98SE USERS

- This keyboard is Plug and Play, there is no need to install any drivers.
  Windows will automatically detect and install all necessary drivers as a standard keyboard and standard PS/2 Mouse for the touchpad.
- For other Advanced features of your touchpad such as Scrolling, Motion and Taps and Button, you need to download the Glidepoint driver from our drivers section:

www.adesso.com/drivers/glidepoint3.2.zip

### Using the Touchpad:

- Gently glide your finger across the touch pad surface to move the cursor.
- Single click or tap on the touch pad to select or execute an action.
- Double-click or tap on the touch pad quickly to select or open a program.
- The light grey area at the upper right of the touchpad is for right tapping or right clicking.

## REQUIREMENTS

- Windows XP, 2000, Me, NT, 98SE
- PS/2 Port

### SUPPORT

#### Website Support:

We have listed most of our FAQ's (Frequently Asked Questions) at:

#### http://www.adesso.com/faqs.asp.

Please visit our FAQ Service and Support pages before you return your keyboard as your question might already have an answer.

### **Email Support:**

If our FAQ's do not help you resolve your issues, please contact your Ingram rep for an exchange during the three-year warranty period.

- Day time fax number
- Operating System

#### **Technical Support:**

**Toll Free:** (800) 467-1195 9:00AM to 6:00PM PST Monday – Friday

Email: support@adesso.com

Free Manuals Download Website <u>http://myh66.com</u> <u>http://usermanuals.us</u> <u>http://www.somanuals.com</u> <u>http://www.4manuals.cc</u> <u>http://www.4manuals.cc</u> <u>http://www.4manuals.cc</u> <u>http://www.4manuals.com</u> <u>http://www.404manual.com</u> <u>http://www.luxmanual.com</u> <u>http://aubethermostatmanual.com</u> Golf course search by state

http://golfingnear.com Email search by domain

http://emailbydomain.com Auto manuals search

http://auto.somanuals.com TV manuals search

http://tv.somanuals.com